# Download Printer Driver and Software on Te Server

# **Step 1: Driver Installation**

For Windows<sup>®</sup> **7, 8, 10** (32 and 64 bit)

#### Notice:

- Turn The HTP600 Off
- The printer must not be connected to the PC.
- Unplug the USB cable from the printer

#### **Driver Installation**

- Select the sub-folder \HTP600-Printer Drivers
- Execute Setup Program
- Select English
- Press Install

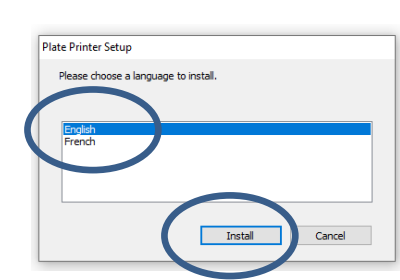

- Check the Printer is Turned off or disconnected
- Press Install to Continue

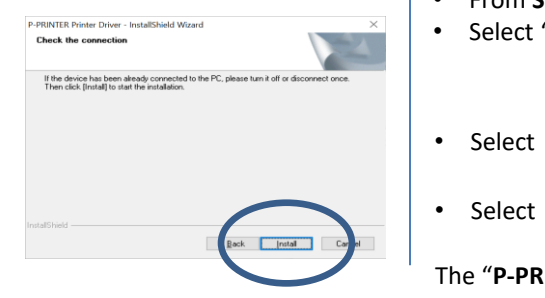

ENG

FRA

setup.exe

setup.ini

SetupRC.dll

The installation proceeds, it can take a few minutes.

Press "Install this Driver software anyway"

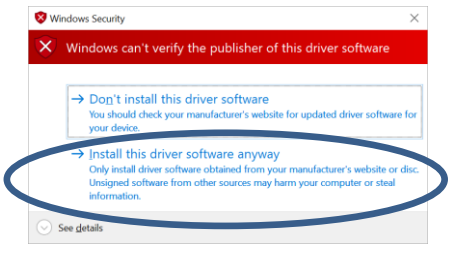

#### • A Restart of the **PC** is requested.

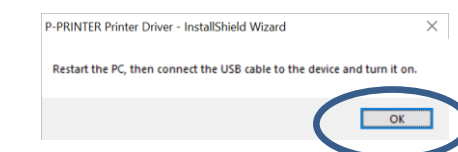

#### Notice:

#### For Automatic Plug and Play HTP600 Printer

- Restart the PC
- Insert Strong-Black ribbon
- Plug the USB cable on the computer
- Turn HTP600 On
- Wait until HTP600 must be ON LINE

After a few seconds a "new hardware found" message appears.

The P-PRINTER is detected and added.

 From Start
Select "Settings"
Select "Devices" Devices Bluetooth, printers, mouse
Select B Printers & scanners
The "P-PRINTER" appears: P-PRINTER

## **Step 2: Automatic Creation of 7 Printer Devices in Windows**

#### Notice:

- The HTP600 Installation requires the creation of 7 different Printer Devices.
- The creation process is Automatic
- Select the sub-folder \HTP600-Printer Drivers
- Select the sub-folder \ENG
- Select the sub folder \HTP600 COPY DRIVER ENG
- Execute program \PPRCOPY.exe

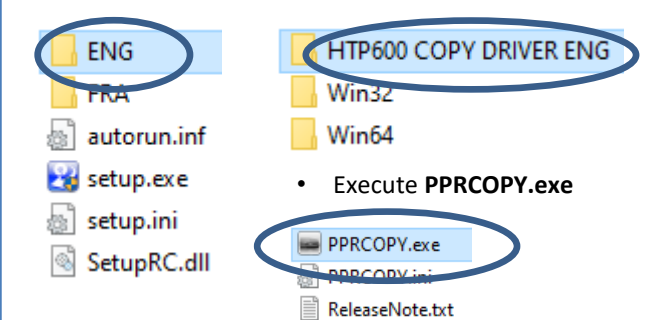

#### Press Ok to proceed

| TP600 Printer                                | Copy Utility                                      |                |       |
|----------------------------------------------|---------------------------------------------------|----------------|-------|
| Copy a HTP6<br>Add copies of<br>Cannot cance | 30 printer.<br>The selected H<br>I while copying. | TP600 printer. |       |
| P-PRINTER (                                  | JSB001)                                           |                | ~     |
|                                              | 1                                                 | 0/8            |       |
|                                              |                                                   | OK             | ancel |

Press Ok to Complete the Printers Installation

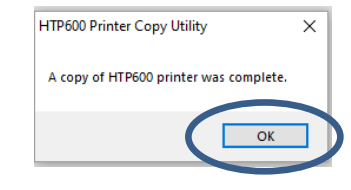

### Step 3: HTS Software Installation

For Windows<sup>®</sup> **7, 8, 10** (32 and 64 bit)

#### Notice:

- Turn The HTP600 Printer On
- Wait until HTP600 printer is ON LINE
- Select the sub-folder \HTS Software Setup
- Select the sub-folder \HTS-Setup-ENG

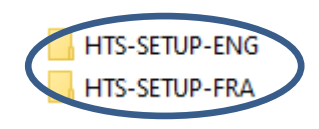

Double-Click to execute HTSsetup-ENG.exe
Program

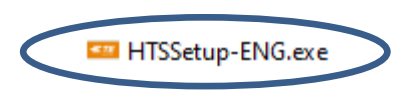

• Press Next to proceed.

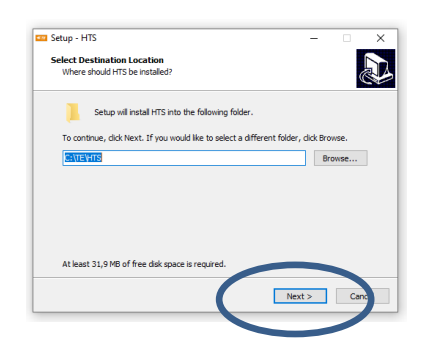

Press Next to proceed.

٠

| Setup - HTS                                                                               | -                 |        |
|-------------------------------------------------------------------------------------------|-------------------|--------|
| Ready to Install                                                                          |                   |        |
| Setup is now ready to begin installing HTS on your compute                                | r.                | Č.     |
| Click Install to continue with the installation, or click Back if<br>change any settings. | you want to revie | w or   |
| Destination location:<br>C:\TE\HTS                                                        |                   | ^      |
| Arbitional tasks                                                                          |                   |        |
| Additional shortcuts:                                                                     |                   |        |
| Create a desktop shortcut                                                                 |                   |        |
|                                                                                           |                   |        |
|                                                                                           |                   |        |
|                                                                                           |                   |        |
| <                                                                                         |                   |        |
|                                                                                           |                   |        |
| < Back                                                                                    | Instal            | Cancel |
|                                                                                           |                   |        |

The installation proceeds, it can take a few minutes.

• Press Finish to complete the Setup

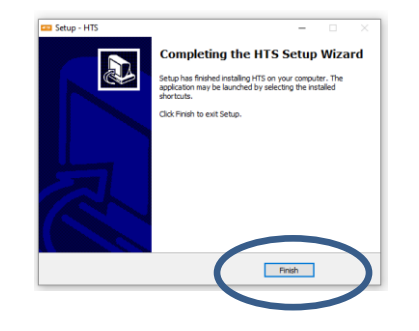

The **HTS** Software is installed in the default folder c:\**TE\HTS** 

The HTS icon appears

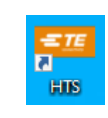

## Step 4: Load Printer Profiles in HTS

#### Notice:

• The program Setup of HTS loads automatically the 7 HTP600 Printer Devices with all the correct Driver Setting parameters.

#### Notice:

Following Instructions are for reloading and setting Printer Profiles in HTS in case of:

- Verification of Printer Settings
- No communication between Pc and Printer
- Re-installation of HTP600 Printer Drivers

#### Notice:

• Repeat the Complete Cycle for all the 7 Printer Devices

To reload the correct settings.

- Run HTS.
- Select Menu File
- Select Menu Printer Setup.

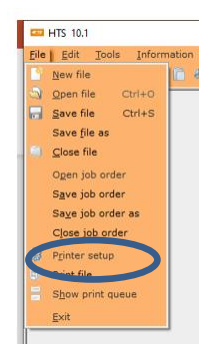

The List of the 7 HTP600 Printer Devices appears.

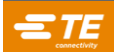

Notice: Sample below is for «ENTRELEC TERMINAL BLOCKS» Printer device

#### Repeat the Operation for all the 7 printer Devices

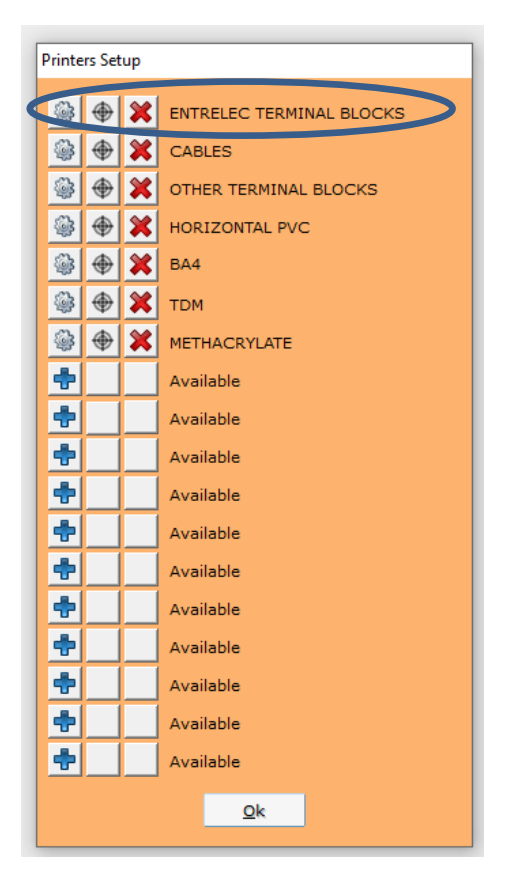

Select ENTRELEC TERMINAL BLOCKS

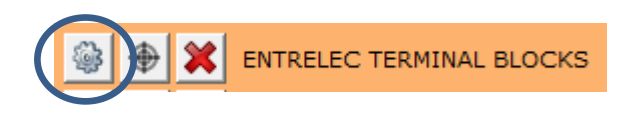

Press Properties

| Printer |                          |             |
|---------|--------------------------|-------------|
| Name:   | ENTRELEC TERMINAL BLOCKS | Properties  |
| Status: | Ready                    |             |
| Type:   | P-PRINTER                |             |
| Where:  | USB002                   |             |
| Comment | :                        |             |
| Paper   |                          | Orientation |
| Size:   | Size(60x150) -           | Portrait    |
|         |                          | A           |
| Source: | Stack Feeder             | C Landscape |

- Select the Folder Profiles
- Select the Profile "ENTRELEC T-BLOCKS"
- Select Retrieve

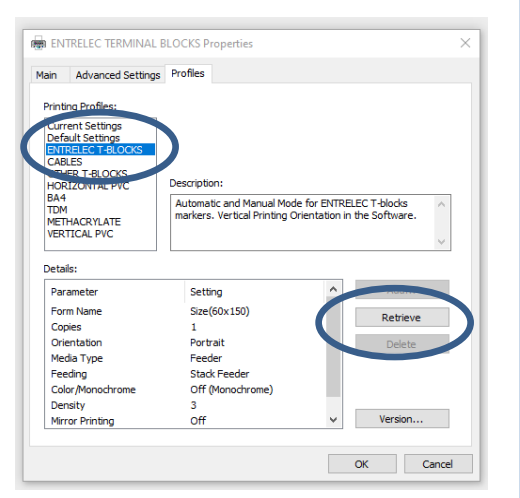

Press Yes to continue

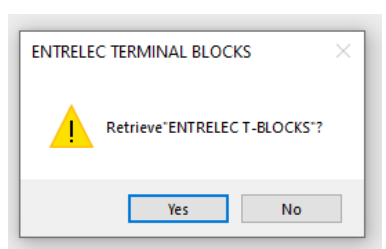

#### Notice:

- Repeat the Complete Cycle for all the 7 Printer Devices
- Retrieve each «Pre-Defined Profile» for each HTP600 Printer Device
- The Printer Device and the Printer Profile have the same Name

### **Step 5: Printer centering**

Notice:

- The centering Operation allows End-User to make some adjustments to the print start position in order to make corrections on printing centering
- The coordinates (X, Y) can be modified for move the starting point on the right, left, to the top.
- In this manual the directions Right, Left, Top, Bottom refer to HTS Software Preview Window:

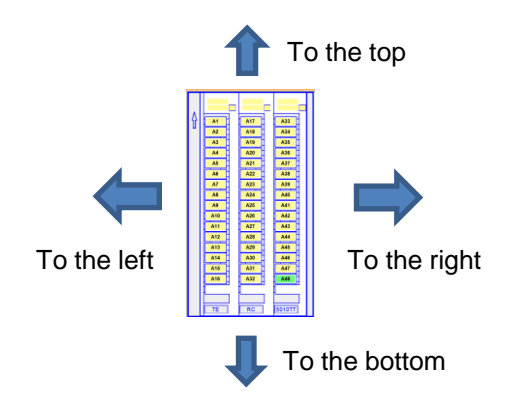

Sample refers to Terminal Block tags **RC510TT** and the Printer Device **"ENTRELEC TERMINAL BLOCKS"** 

- Run HTS
- Select "File" > "Printer Setup"
- Select the Centering Button

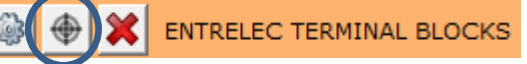

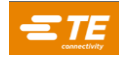

• Check option Thermal Transfer printer is checked

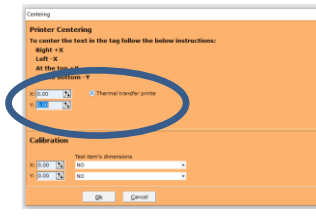

• To **move** the print starting position:

| Printing<br>Directions | Mm with two decimal digits<br>Corrections |
|------------------------|-------------------------------------------|
| To the Top             | Type in a positive value for the Y axis   |
| To the Bottom          | Type in a negative value for the Y axis   |
| To the Right           | Type in a positive value for the X axis   |
| To the Left            | Type in a negative value for the X axis   |

### **Faq Printer Quality**

| Event                                             | Possible cause                                              | What to do                                                                                              |
|---------------------------------------------------|-------------------------------------------------------------|----------------------------------------------------------------------------------------------------|
| Media printed<br>correctly, but<br>not aligned    | Guides not<br>correctly<br>positioned to<br>guide the media | Check the guides, if<br>necessary set the<br>guides closer to the<br>side of the<br>media/support plate |
| Media printed<br>very faint                       | Non correct<br>driver's setting                             | Reload the printer profile                                                                              |
| Media printed very smudged                        | Non correct<br>driver's setting                             | Reload the printer profile                                                                              |
| Media printed<br>with some<br>punctual<br>defects | Surface of the media is dirty                               | Check that the<br>surface of the media<br>is not dirty, if<br>necessary clean with<br>alcohol           |
| Media printed<br>with punctual<br>defects         | Cleaning roller dirty                                       | Run the cleaning<br>function (Online-<br>>Menu>Cleaning)                                                |

| Troul | bles | hoot | ting |
|-------|------|------|------|
|-------|------|------|------|

| Event                                      | Possible cause                       | What to do                                          |
|--------------------------------------------|--------------------------------------|-----------------------------------------------------|
| Printer does not react                     | Printer is not On Line               | Check Power supply is On<br>Check On Line Led is On |
| Printer is turned on but does<br>not react | PC connection faulty                 | Check the PC <> printer connection                  |
| Printer is turned on but does<br>not react | PC – Printer communication<br>faulty | Reload printer profile                              |

## **Error Messages on Lcd Printer Panel**

| Event                          | Possible cause                                        | What to do                                                                                                    |
|--------------------------------|-------------------------------------------------------|----------------------------------------------------------------------------------------------------|
| The Cover is<br>Open Error 02  | Printer's frontal cover not<br>correctly closed       | Open the cover and close it carefully, until the end                                                                    |
| No Ribbon                      | Ribbon cartridge empty or not<br>positioned correctly | Check the ribbon cartridge, if empty substitute, if cut repair                                                          |
| Set Ribbon                     | Ribbon cartridge not correctly<br>positioned          | Open the cover, remove and insert again the cartridge, until it is not correctly positioned                             |
| No Clening tape                | Cleaning tape not present or<br>empty                 | Check the cleaning cassette, if needed substitute                                                                       |
| Set a new<br>media             | No Media in the printer                               | Insert a new media                                                                                                    |
| Remove media and set it again  | Media not correctly feeded<br>into the printer        | Remove the media, when you read "set a new media", insert it again until you hear the "bip"                             |
| Media feed<br>Error            | Media jam                                             | Remove all the media, press Cancel, when<br>displayed "set a new media", insert media again<br>until you hear the "bip" |
| Check feeder<br>Type           | Wrong support plate                                   | Substitute the support plate with the right one for the media you are printing.                                         |
| Check Media<br>and Press enter | No media on the support plate / feeder empty          | Fill the right media in the feeder, then press<br>Enter                                                                 |

Printer HTP600 Quick Startup Guide 200707-English

4/4